## TM 6-1

## How to Do Page 300 Example 4 Using TI-83/84

Use the TI-83/84 to graph the formula h = 4.5a + 25 for domain [14, 42] and range [88, 214].

- 1. Place the calculator in Dot Mode. This will eliminate the vertical lines at the start and end of the domain.
  - Press MODE
  - Cursor over DOT.
  - Press ENTER . You will see Figure 1.
- **2.** Set the window variables.
  - Press [ WINDOW ]
  - Use the given domain and range values to set an appropriate window setting. You will see Figure 2.
- **3.** Enter the equation of the relation and the domain in the form (equation)(domain).
  - Press Y=
  - Clear any previous plots.
  - Enter the equation in brackets: (4.5x + 25).
  - Enter the domain.
  - Press (  $(X,T,\theta,n)$  2ND MATH and select 3: >. Then, enter 14.
  - Press 2ND MATH and cursor over to LOGIC. Select 1: and.
  - Press  $X,T,\theta,n$  2ND MATH and select 5: <. Then, enter 42 and press ).
  - Press ENTER . You will see Figure 3.
- **4.** Display the graph.
  - Press GRAPH. You will see Figure 4.
  - Press **TRACE** to display values on the graph. You will see Figure 5.
  - Use the left and right arrows to move the trace point along the graph.

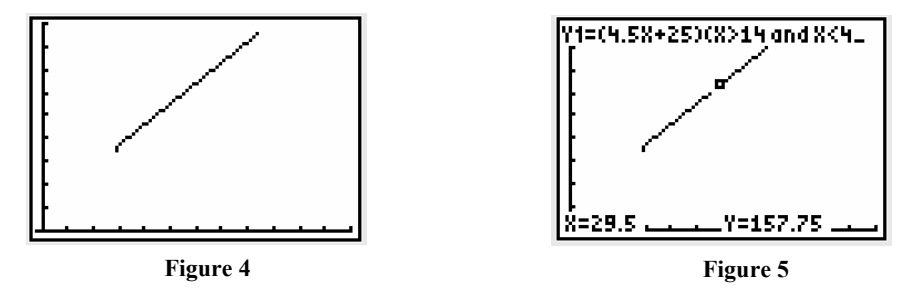

Copyright © 2010, McGraw-Hill Ryerson Limited, a subsidiary of the McGraw-Hill Companies. All rights reserved. This page may be reproduced for classroom use by the purchaser of this book without written permission of the publisher.

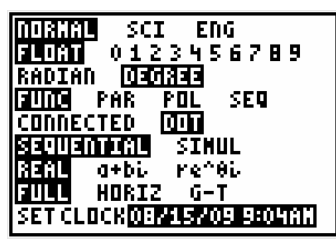

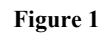

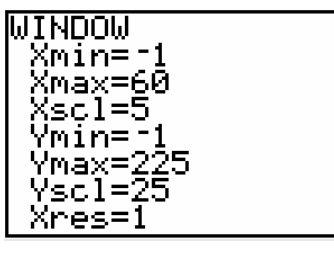

Figure 2

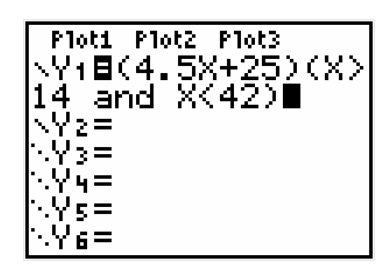

Figure 3